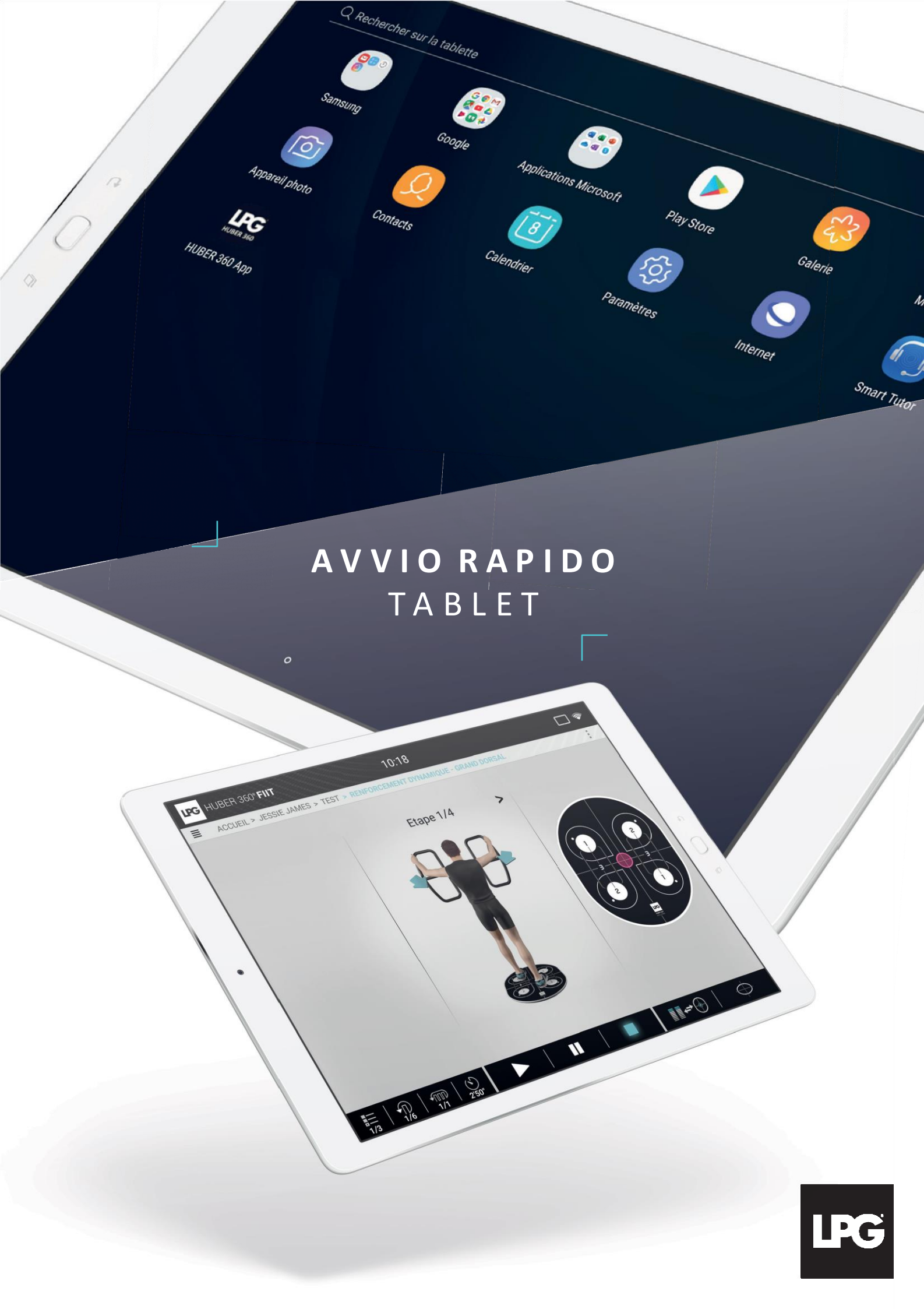

# AVVIO RAPIDO TABLET

1. CONNESSIONE DEL TABLET ALLA VOSTRA RETE WI-FI

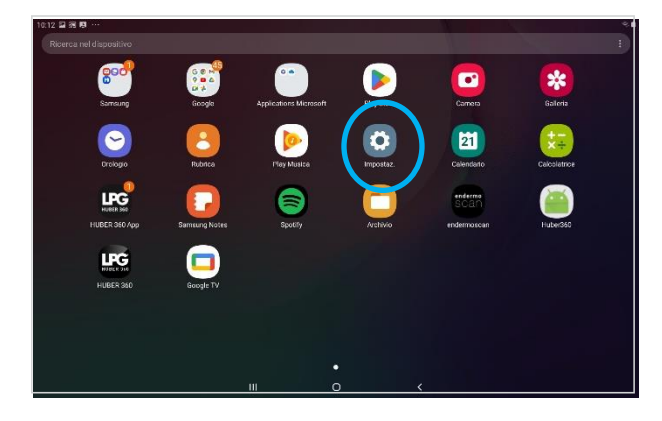

Aprite «Impostaz.» presente sulla schermata di benvenuto del vostro tablet.

| Impostaz. |    |                                                                  | ۹ 8 |
|-----------|----|------------------------------------------------------------------|-----|
| (         | ¢  | Connessioni<br>Weik, Burnseh, Lihtzer er Modelikä Offine         |     |
|           | 49 | SUORO<br>hirodala anda, volumes                                  |     |
|           | -  | Notifiche<br>Ufocsa, cereanni, expresa antentà                   |     |
|           | *  | Schermo<br>Laerosata, doternata forne                            |     |
|           | ų  | Stondo<br>streads                                                |     |
|           | ٥  | Schermata di blocco<br>Tipe di blocco scherine, Sille orologio   |     |
|           | •  | Sicurezza<br>Trava dispessive personals, Avea Personals, Prinasy |     |
|           | ۶  | Account e backup<br>Sansarg Dood, Sanat Switch                   |     |
|           |    | III O <                                                          |     |

Selezionate la rubrica « **Connessioni** » poi cliccate su « **WI-FI** » e scegliete la vostra rete WI-FI.

### 2. LANCIO DELL'APPLICAZIONE DELLA VOSTRA APPARECCHIATURA

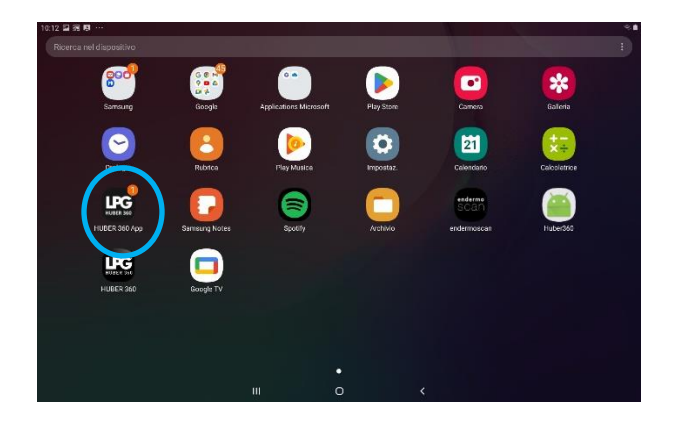

Cliccate sull'icona della vostra apparecchiatura presente sulla schermata del tablet.

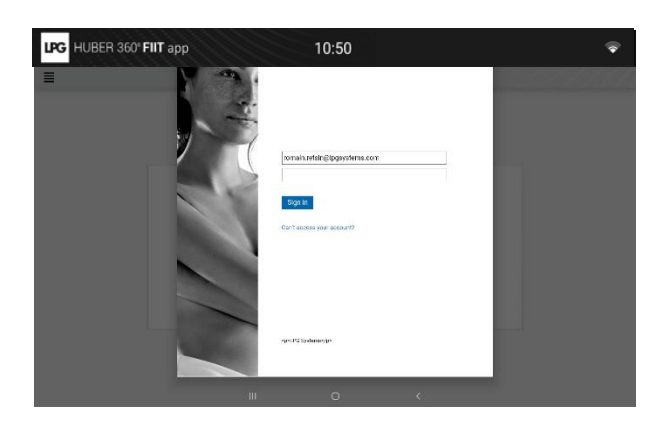

Inserite il vostro login (indirizzo e-mail collegato al vostro account LPG<sup>\*</sup>) e la vostra password (a vostra scelta). In caso di password dimenticata, cliccate su «Il vostro account non è accessibile?» o al link seguente: <u>https://password.lpgsystems.net</u> per reimpostare la password.

# AVVIO RAPIDO TABLET

3. ACCETTARE IL CONTRATTO DI LICENZA

| G HUBER 360" FIIT app                                                                                                    | 10:50                                                                                                    |
|----------------------------------------------------------------------------------------------------|----------------------------------------------------------------------------------------------------|
|                                                                                                    | CONTRATTO DI LICENZA                                                                                                    |
| AGED TARGED THE LIGENSE                                                                                                    |                                                                                                    |
| <ul> <li>By ticking the box 'raccept the conditions of this Licence'.</li> </ul>                                                                                                   |                                                                                                    |
| OU ARE AUTHORISED TO USE THE SOFTWARE AND YOUR TABLET W                                                                                                    | ILL TURN ON                                                                                                    |
|                                                                                                    |                                                                                                    |
| ATA TRANSMISSION                                                                                                    |                                                                                                    |
| > By ticking the box 'Tagree to the collection and transmission o                                                                                                    | of technical and statistical data concerning the operation of the Tablet and of the Boftmare in online to optimise their use and functions".                                                                                                    |
| YOU AGREE TO THE COLLECTION OF DATA WHICH MAY MAKE YOU ID<br>HAVE FACILITIES AND TO THE USE OF THIS DATA IN COMPLIANCE W<br>FUNCTIONS OF THE SOFTWARE WILL THEREFORE BE ACTIVATED. | INTEFIABLE AND TO ITS TRANSMISSION TO FRANCE OR TO ANY OTHER COUNTRY IN KINCH LPC, ITS SUBSIDIARIES AND/OR ITS INSTRIBUTORS<br>ITH THE APPLICABLE LEGAL TEXTS IN FRANCE AND WITHIN THE EUROPEAN UNION CONCERNING THE PROCESSING OF PERSONAL DATA, SOME |
| SHOULD YOU FAIL TO ACCEPT, THIS WILL ALLOW FOR DRUY RESTRIC                                                                                                    | TEB USE OF THE SOFTWARE                                                                                                    |
| > By ticking the box 'I accept the georecation of the Tablet':                                                                                                    |                                                                                                    |
| YOU CONSENT TO THE COLLECTION OF THE IP ADDRESS OF YOUR<br>SUBSDIAMES AND / OR ITS DISTRIBUTORS HAVE FACILITIES AND US                                                             | R DARLY THAT IS UNCLY TO MAKE NOU DEPITY ARE LTO ITS TRAVISIONS TO PRAVICE OR TO ANY OTHER COUNTRY WHERE LPG, ITS<br>IS OF THIS DATA FOR THE PARTORSE OF ORSIGN ATOM.                                                                                  |
| Accetto che i dati tecnici e statistici riguardanti il fu<br>Corretati.<br>Naccetto la geolocalizzazione dell'opparechiatura                                                       | ntionamento del mio apparecchio siano raccotti e trasmessi allo scopo di ottimizzare il suo utilizzo e i servizi                                                                                                    |
| INDIETRO                                                                                                    |                                                                                                    |

Il contratto di licenza. Vogliate far scorrere il testo fino in fondo, poi flaggate le caselle di accettazione. Cliccate su **INDETRO**.

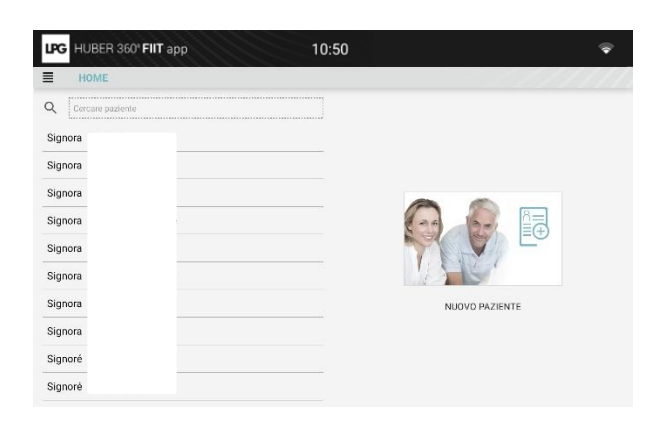

Potete subito utilizzare l'applicazione.

### 4. CONNETTERE IL TABLET ALL'APPARECCHIATURA

| LPG HUBER 360" FIIT          | 07:57          | \$ [2] |
|------------------------------|----------------|--------|
| =                            | CONFIGURAZIONE |        |
| 🛱 Data e ora                 |                | >      |
| 🕀 Lingua                     |                | >      |
| Aggiornamento                |                | >      |
| Audio                        |                | >      |
| Visualizzazione              |                | >      |
| 🗢 WiFi                       |                | >      |
| Bluetooth                    |                | >      |
| Tablet                       |                | >      |
| (!) Informazioni sul sistema |                | >      |
|                              |                | >      |

 Image: Number State
 O7:57

 Image: State
 TABLET

 Selezionare uno dei tablet disponibili :

 Nome macchina :

 Image: Indemodican\_ISSUSSESSISSUCCid/f

 Image: Image: Imag

Innanzitutto, prima di collegare il tablet all'apparecchiatura, vogliate verificare che:

- Il tablet e HUBER 360° siano connessi alla stesse rete WI-FI.
- ¿L'apparecchiatura HUBER 360° sia avviata. Selezionate poi la rubrica «Tablet» nel menu «Configurazione» della vostra apparecchiatura.

L'apparecchiatura rileva automaticamente il tablet. L'icona «**tablet**» che appare in alto a destra dello schermo della vostra apparecchiatura e di quella del tablet vi garantiscono che la connessione sia operativa.

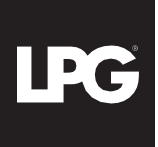

### SALVATE E PROTEGGETE I VOSTRI DATI

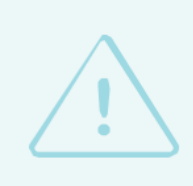

Per maggiore sicurezza, salvate regolarmente l'**integralità dei vostri dati su un supporto esterno**: micro SD (disponibile nei grandi magazzini o nei negozi di elettronica), PC personale<sup>\*</sup>, hard-disk esterno...

Nel momento del salvataggio<sup>\*\*</sup>, scegliete una password di protezione ad alto livello di sicurezza e **nota a voi solamente.** 

Questa password è sotto la vostra responsabilità. Non perdetela perché senza di essa, vi sarà impossibile ripristinare i dati salvati. Per ragioni di privacy, LPG SYSTEMS non ha accesso alla vostra password e non può chiedervela. LPG SYSTEMS non potrà altresì essere ritenuta responsabile di un'eventuale perdita dei vostri dati.

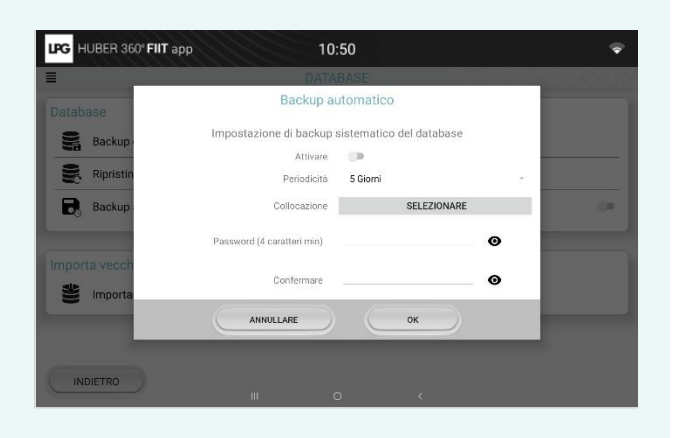

\*Utilizzate il cavo USB fornito con il tablet per collegarlo al vostro PC personale. \*\* Nel menu di configurazione dell'applicazione, rubrica « Data-bæe».

### BISOGNO D'AIUTO?

Scoprite i nostri tutorial video che vi guideranno passo dopo passo nella gestione della vostra apparecchiatura.

Scannerizzate il QR Code seguente con la macchina fotografica del vostro cellulare o del vostro tablet. Sarete ridiretti verso la playlist corrispondente. Se il lettore di QR Code non funziona, vi sarà sufficiente scaricare l'applicazione gratuita « Unitag » da Google Play Store o Apple Store.

#### Per qualsiasi altra domanda, siamo a vostra disposizione:

Tel:+39 02 36 76 53 00 /+33 (0)4 75 78 69 00 Mail:<u>sav@lpgsystems.com</u>

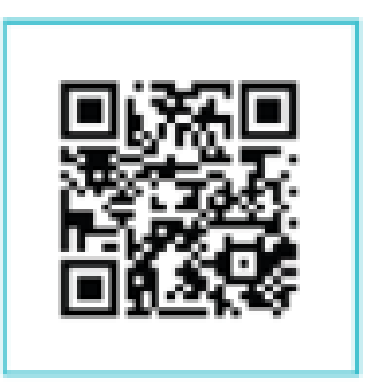

http://firstusetutorial.lpgsystems.com